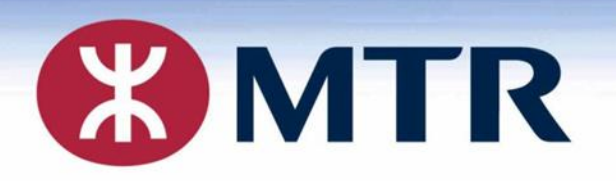

## New Arrangement for Renewal (2020/2021)

## 有關延續「學生身分」的新安排(2021/2021)

#### for Primary, Secondary, International, Special Schools

小學、中學、國際學校、特殊學校

Concessionary Travel Office 乘車優惠辦事處 Student Travel Scheme Online Application 學生乘車優惠計劃 – 網上申請

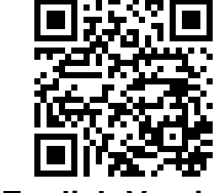

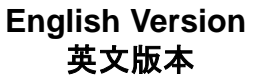

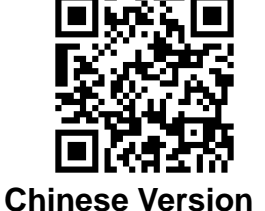

中文版本

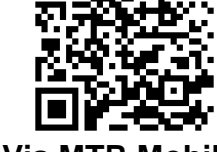

Via MTR Mobile 透過 MTR Mobile

#### **Overview of Renewal Procedures**

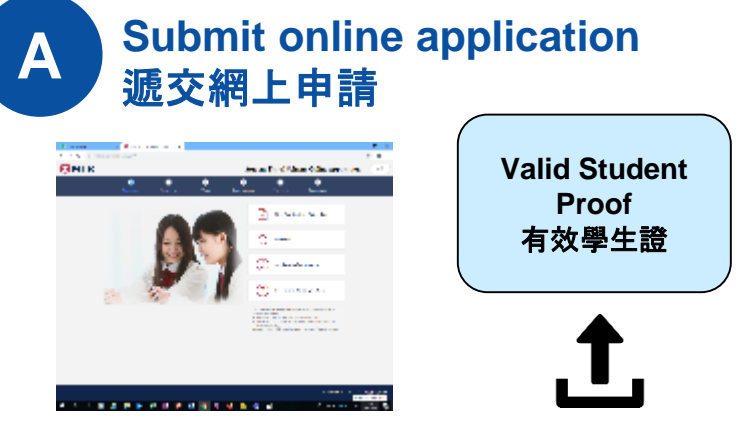

<u>Student Travel Scheme – Online Application Platform</u> 學生乘車優惠計劃 – 網上申請平台

## You may also enter the online platform via the latest version of MTR Mobile:

你亦可透過最新版本的MTR Mobile進入網上申請平台:

# Contraction Contraction </ta

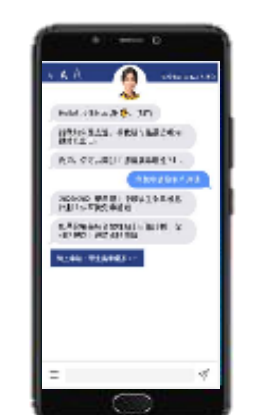

MTR Corporation MTR Mobile MTR Mobile Chatbot

1

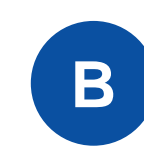

延續流程及手續

Receive a notification email upon successful application 成功申請後收到通知書(電郵)

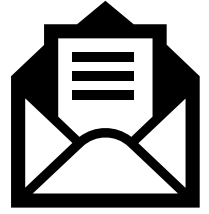

<u>Notification Letter – Renewal of "Student</u> <u>Status" on a Personalized Octopus</u> 通知書 — 延續個人八達通上「學生身分」

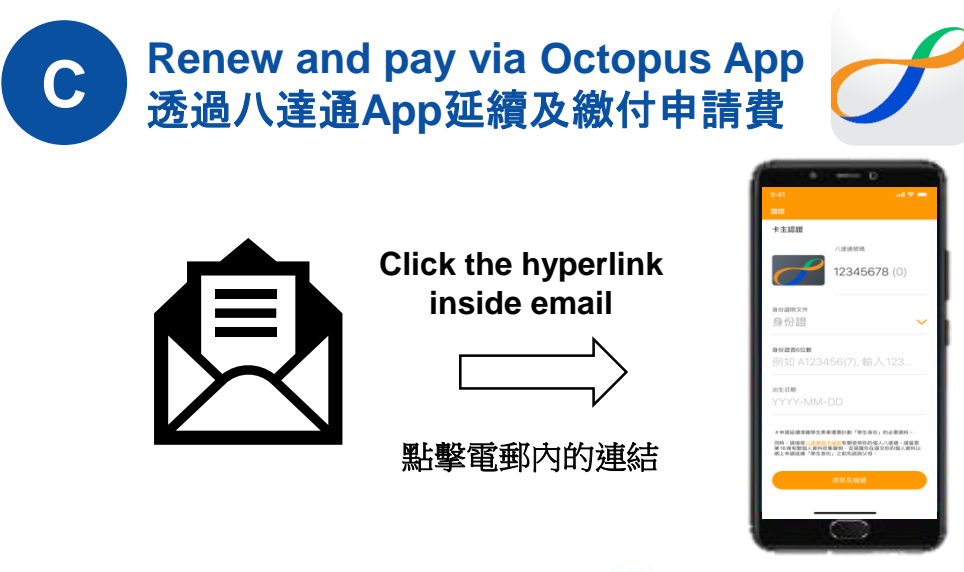

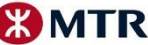

### <u>Watch the video to know more!</u> 立即收看延續手續

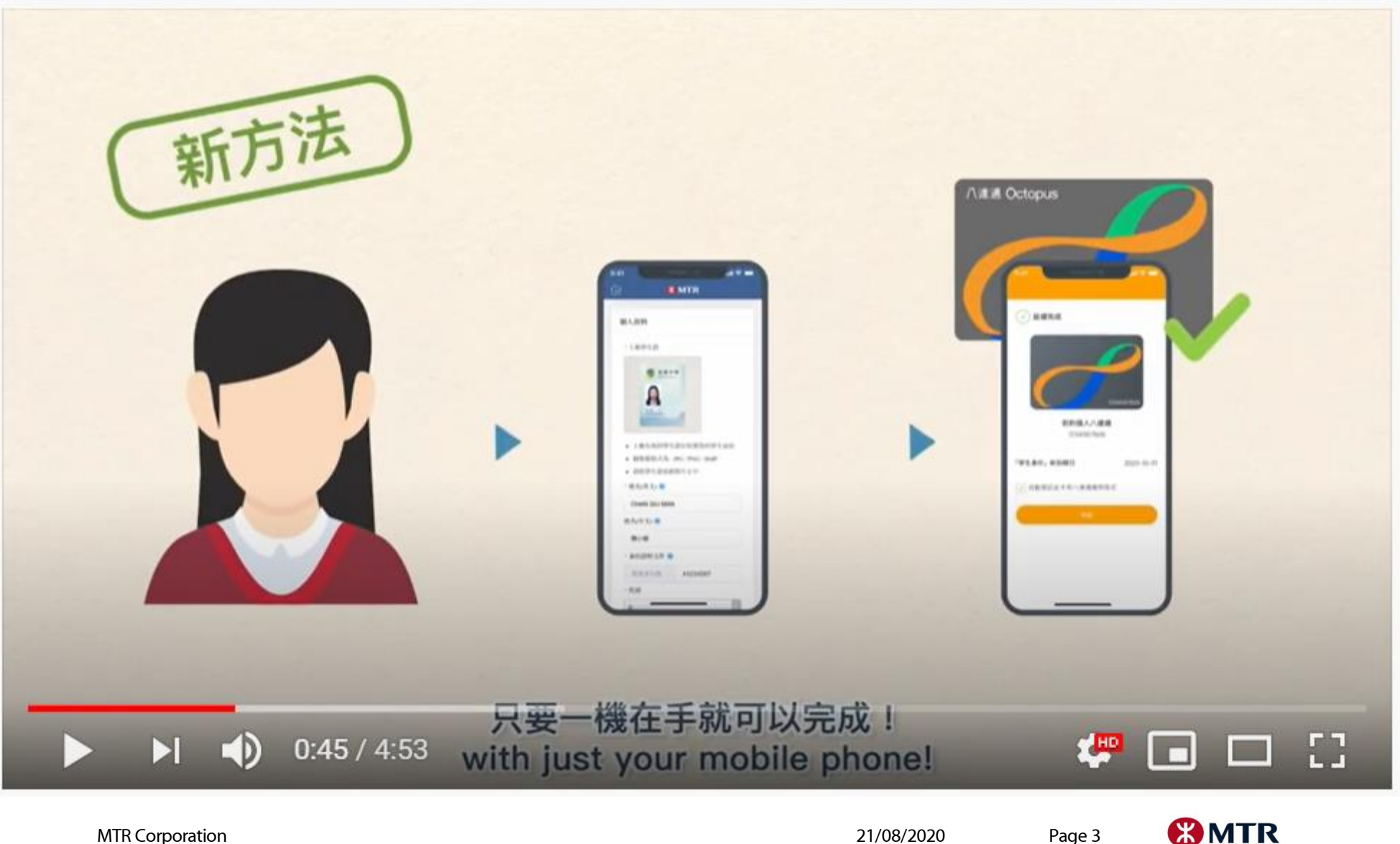

MTR Corporation

21/08/2020

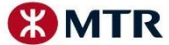

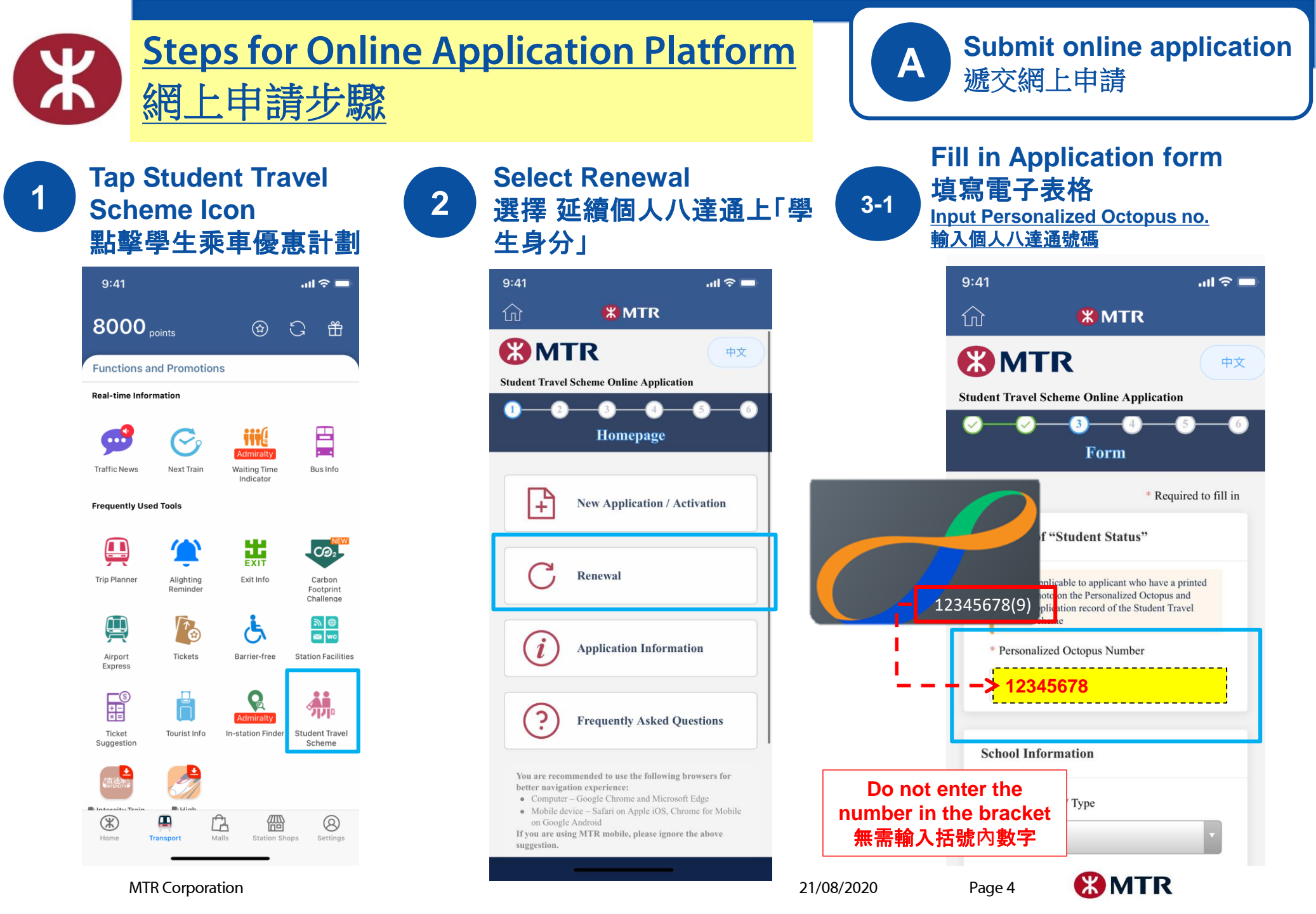

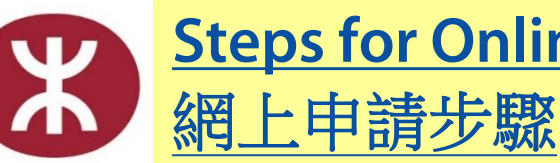

#### **Steps for Online Application Platform**

4

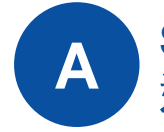

Submit online application 遞交網上申請

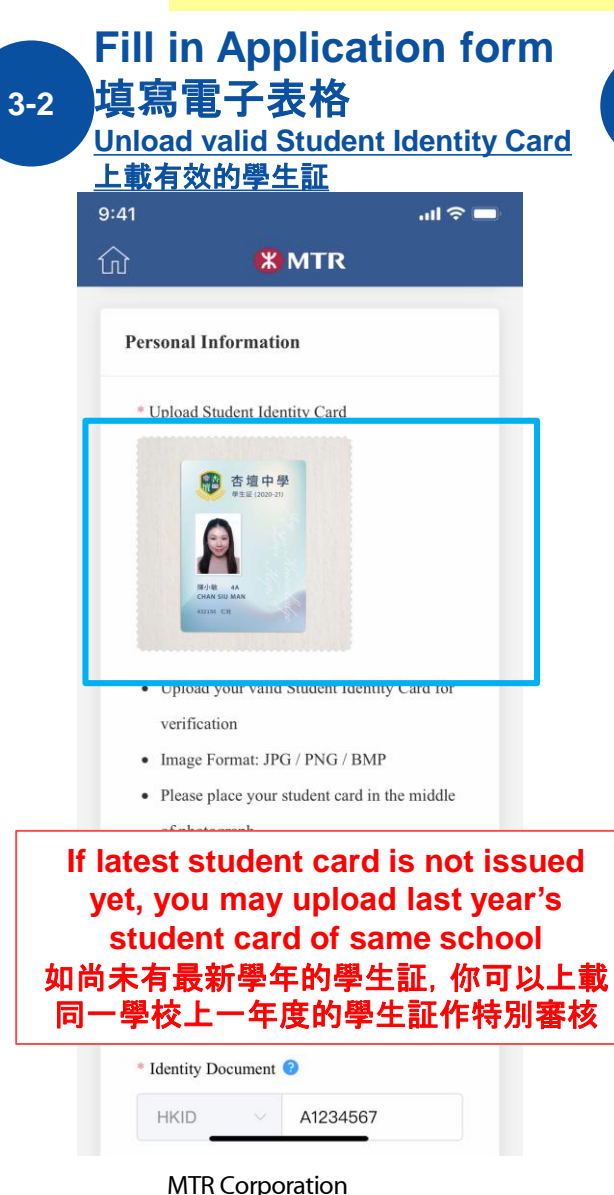

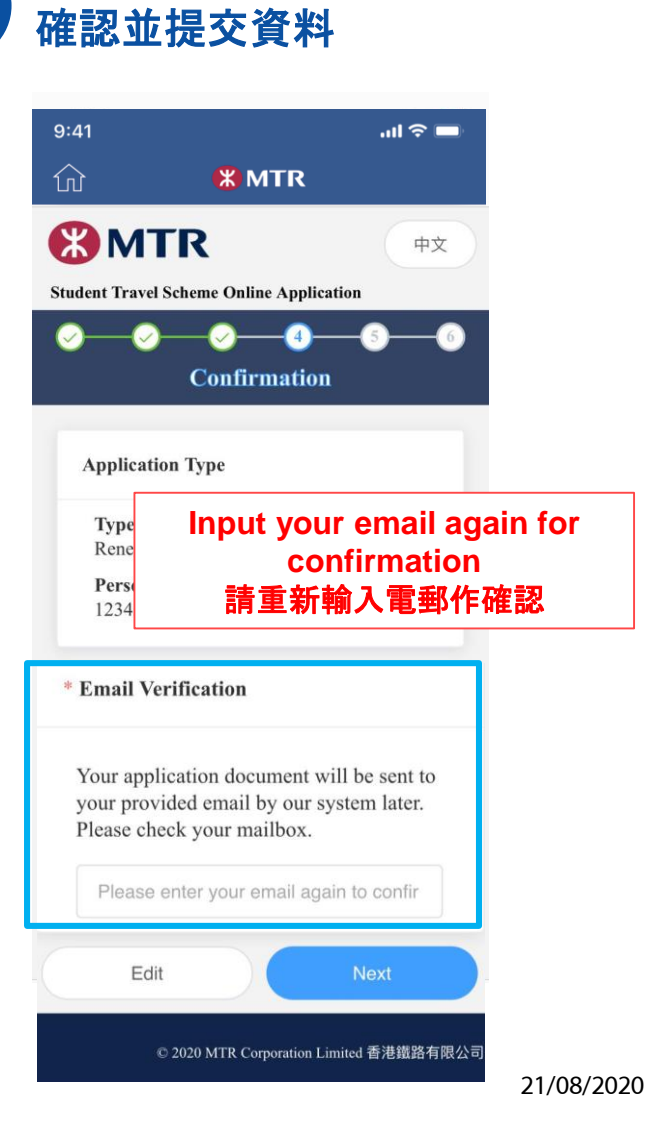

**Confirmation and submit** 

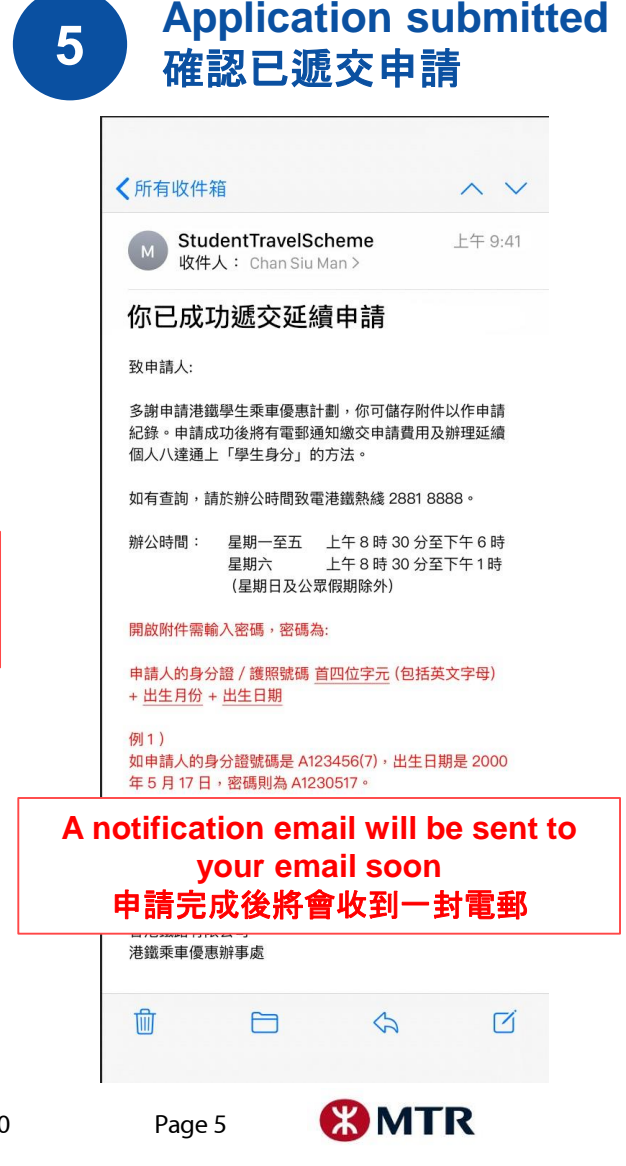

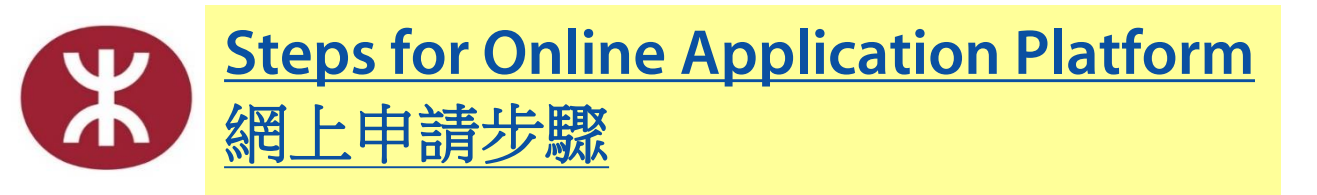

B Receive a notification email upon successful application 成功申請後收到通知書(電郵)

| 所有收件箱                                                                                                    | $\wedge \vee$                               |                                |                       |
|----------------------------------------------------------------------------------------------------|---------------------------------------------|--------------------------------|-----------------------|
| M StudentTravelScheme 收件人: Chan Siu Man >                                                                                                    | 上午 9:41                                     |                                |                       |
| 通知書 — 延續個人八達<br>「學生身分」                                                                                                    | ≜上                                          |                                |                       |
| 申請日期 Date of Application : 16-08-2020<br>申請編號 Application Ref. No: OL200000572                                                                                                    |                                             |                                |                       |
| 你的申請已成功獲批,現你可透過以下途徑繳交費用,」                                                                                                    | 以延續你的個人                                     |                                |                       |
| 八達通上「學生身分」(八達通號碼: <u>12345678</u> )—                                                                                                    |                                             |                                |                       |
| We are pleased to inform you that your application for f<br>"Student Status" has been accepted. You may now pay<br>renew the "Student Status" encoded on your Octopus (<br>12345678) in either of the following ways – | Renewal of<br>/ the fee and<br>Octopus no.: |                                |                       |
| 方法一:使用八連通 App<br>1. Use the Octopus App<br>请點擊 <u>本連結以緣</u> 交費用及延續你的個人八達通上<br>Choose of the thing <u>ink</u> to proceed with your paymen<br>注意:                                                                        | 「學生身分」。<br>t and renewal.                   |                                |                       |
| <ul> <li>請預先安裝最新版本的八達通 App</li> </ul>                                                                                                    |                                             |                                |                       |
| • 確保八達通或 O! ePay 帳戶內有足夠餘額(3                                                                                                    | 至少港幣\$20)                                   |                                |                       |
| <ul> <li>八達通拍卡功能適用於 Android 及 iPhone J<br/>'Android - 具備近場通訊功能(NFC);<br/>'05 - 已安裝 /05 13 或以上或已連接八達通流動調<br/>後型號</li> </ul>                                                                                             | 用戶*<br>寫器的 iPhone 7 或之                      |                                |                       |
| Notes:<br>Download the lat<br>Make sure the re<br>account is sufficie<br>Payment that req                                                                                                    | the link i<br>with payr<br>電郵中連             | nside ema<br>nent and<br>結以辦理延 | ail to<br>rene\<br>£續 |
|                                                                                                    |                                             |                                |                       |

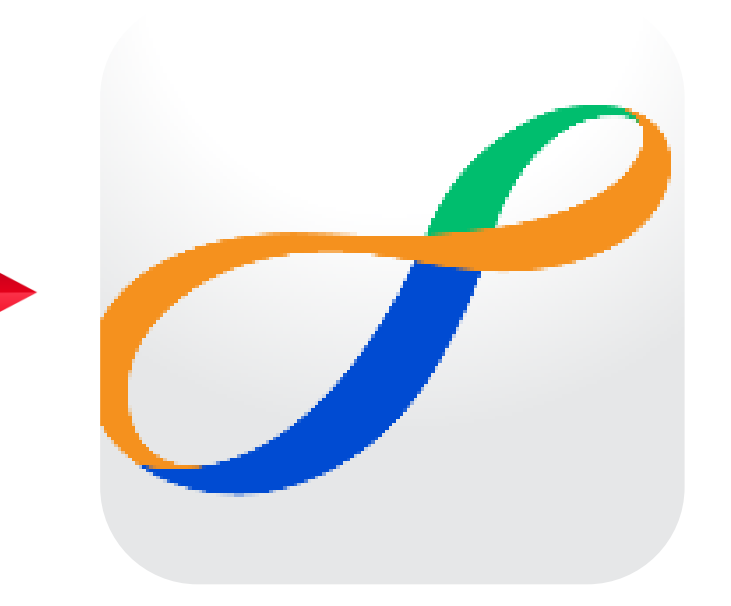

Page 6

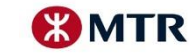

#### <u>Reminders for Getting your Octopus App In Place</u> <u>請事先預備好你的八達通App</u>

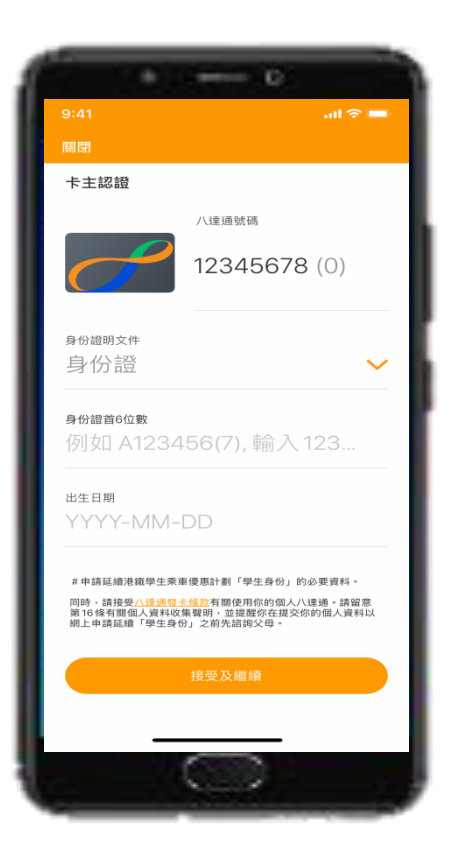

#### Download the latest version of Octopus App

請預先安裝最新版本的八達通App

Make sure the remaining value on your Octopus or O! ePay account is sufficient for payment (at least HK\$20)

確保八達通或O! ePay 帳戶內有足夠餘額(至少港幣\$20)

# Payment that requires tapping card is available for both Android and iPhone users\*

八達通拍卡功能適用於Android及iPhone用戶\*

\*Android – NFC enabled mobile devices;

\*iOS – iPhone 7 or newer with iOS 13 or above, or connected with Octopus Mobile Reader

\*Android - 具備近場通訊功能(NFC);

\*iOS - 已安裝 iOS 13或以上或已連接八達通流動讀寫器的iPhone 7或之後型號

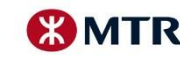

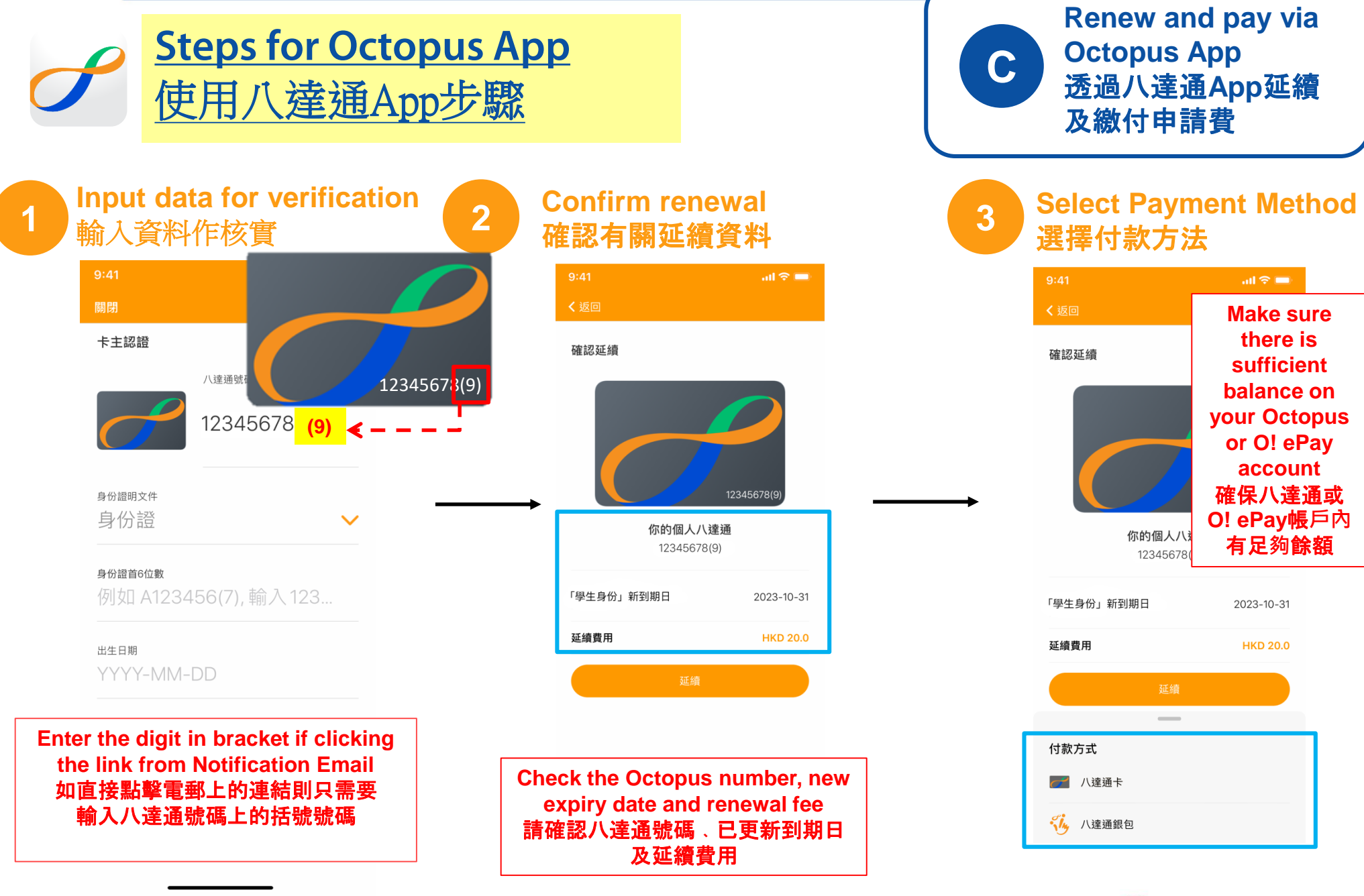

MTR Corporation

🛞 MTR

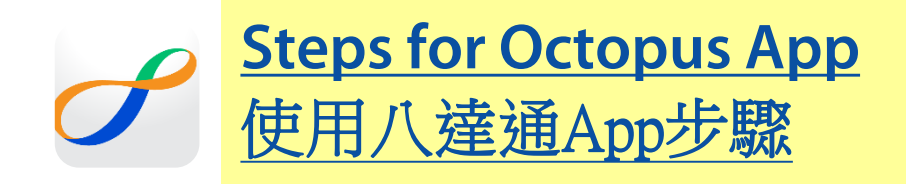

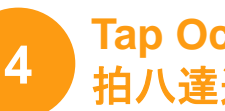

#### **Tap Octopus Card** 拍八達通卡

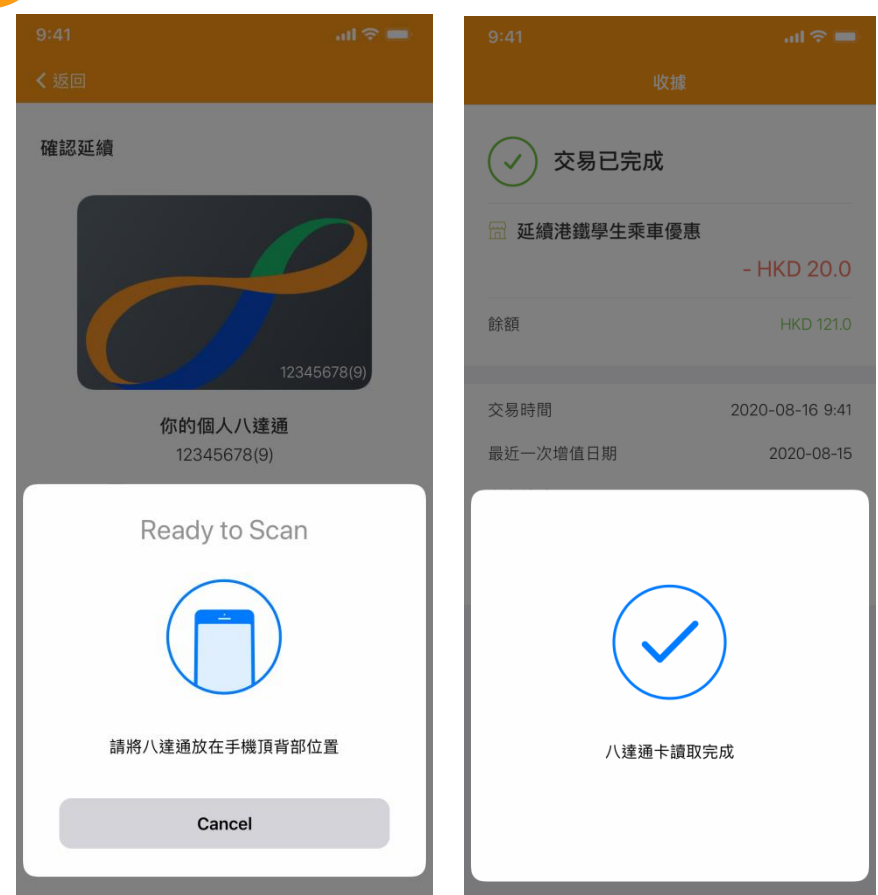

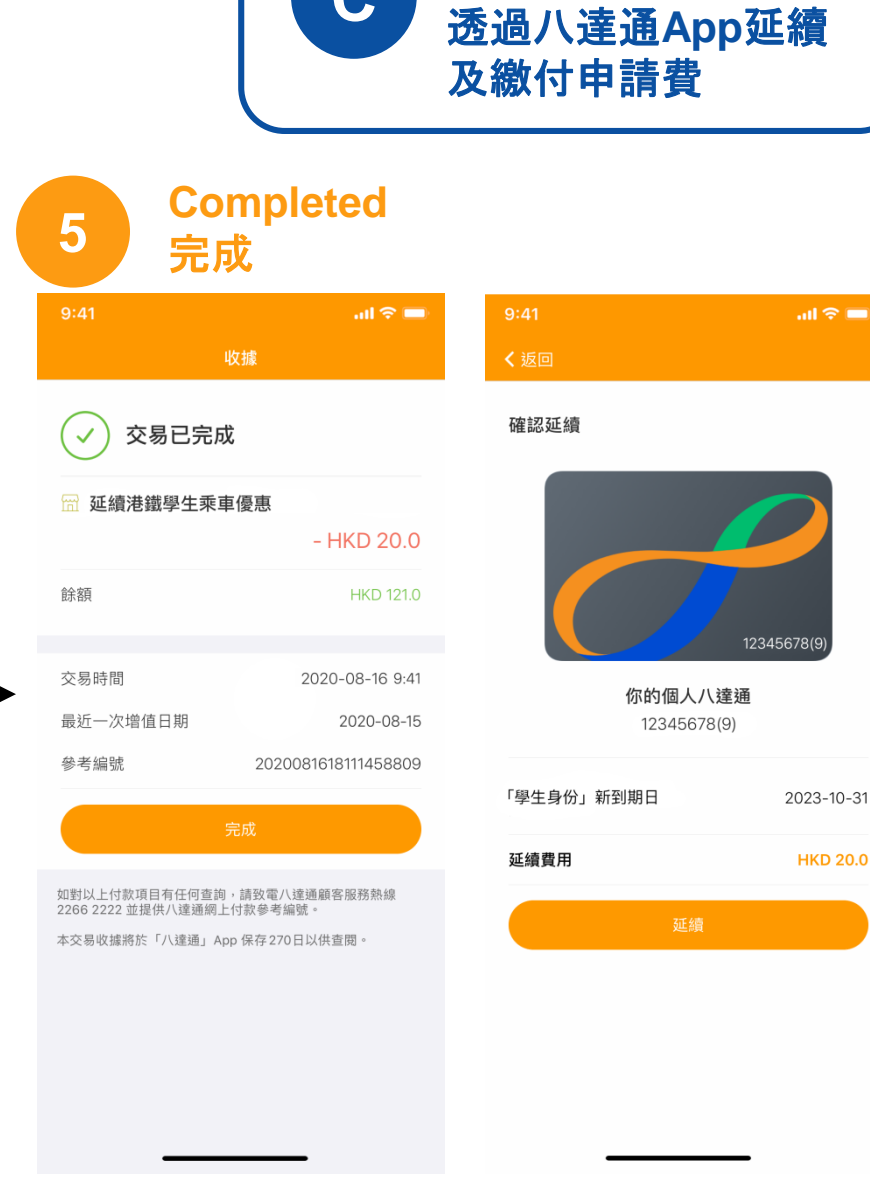

С

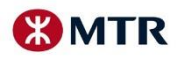

**Renew and pay via** 

**Octopus App**